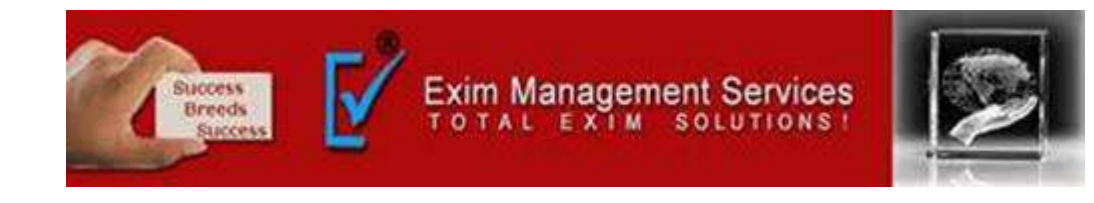

# NEW REGISTARTION PROCESS ON ICEGATE

## **EXIM MANAGEMENT SERVICES**

HEAD OFFICE - OFFICE # 5, ARAHANT BUILDING, KARVE ROAD, PUNE 411004

OUR BRANCHES - MUMBAI, NASIK & AHMEDABAD

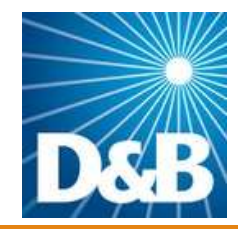

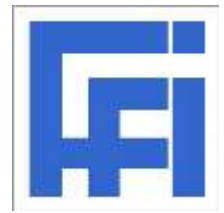

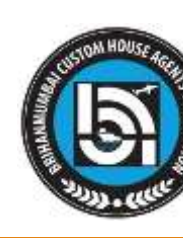

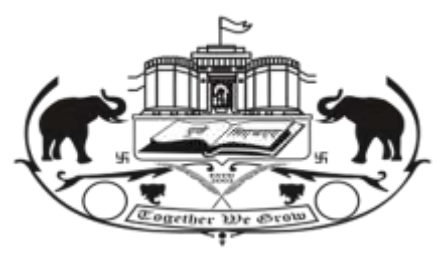

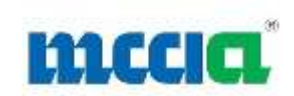

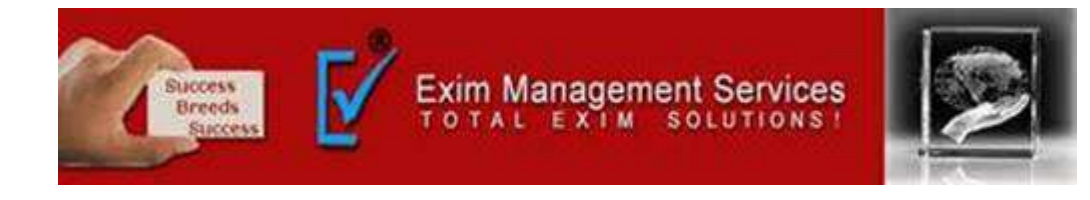

| atest:           |               |          |                | ue to maintenance activity processing of all documents will be held up from Saturday 2300 HRt Last Updated : Jul 15, 2015 |              |            |              |  |  |
|------------------|---------------|----------|----------------|----------------------------------------------------------------------------------------------------|--------------|------------|--------------|--|--|
| ome              | About Us      | Services | Downloads      | Guidelines                                                                                                    | Useful Links | Contact Us | A- A A+      |  |  |
| Related          | Links         | Ho       | me > Registrat | ion                                                                                                    |              |            |              |  |  |
| unun che         |               | D        | agistration    |                                                                                                    |              | Sel        | ect the "IEC |  |  |
| -www.aces.gov.in |               | 1        |                | -/ Hol                                                                                                    | ders" from   |            |              |  |  |
| www.ace          | cen gov in    |          | Use            | r Registration                                                                                                    |              | the        | "Liser Role" |  |  |
| www.htu          | aov in        | - I T    | ICEGATE ID     | 987654321                                                                                                    |              | - the      |              |  |  |
| www.fin          | min.nic.in    | IC       | EGATE Email ID | iec@grt.com                                                                                                    |              | d          | ropdown.     |  |  |
| www.ice          | s.nic.in/Ices |          | User Role      | Select                                                                                                    | •            |            |              |  |  |
|                  |               |          |                | Select                                                                                                    |              |            |              |  |  |
|                  |               |          |                | Airlines                                                                                                    |              |            |              |  |  |
|                  |               |          |                | Console Agents                                                                                                    | 0000         |            |              |  |  |
|                  |               |          |                | Custom Broker /                                                                                                    | CHA          |            |              |  |  |

Best Viewed at 1024 x 768 Resolution | Internet Explorer 6.0-Later Versions

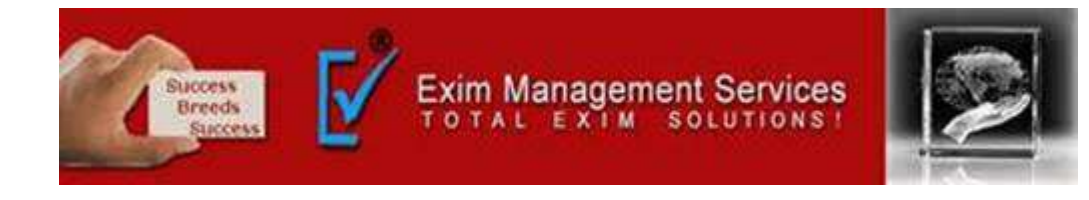

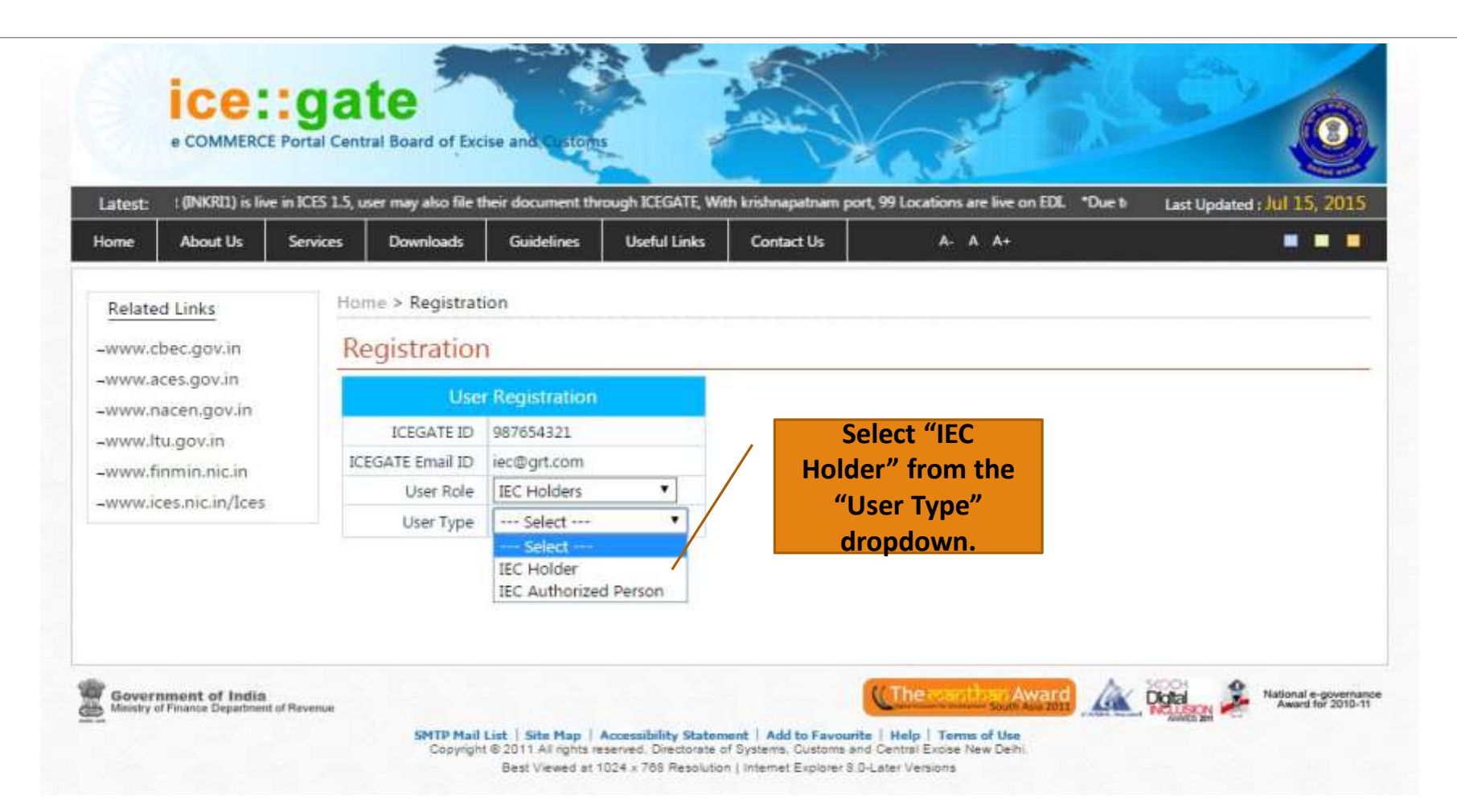

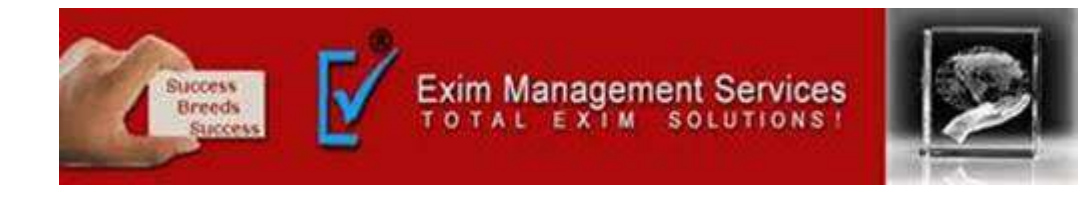

|             |             | Latest: y ICEGATE. "Trade Partners who are facing problem in getting SMTP print files are requested to contact Carrier Agency at Customs Location a |                   |              |              |            |                 |  |
|-------------|-------------|----------------------------------------------------------------------------------------------------|-------------------|--------------|--------------|------------|-----------------|--|
| Home Ab     | out Us      | Services                                                                                                    | Downloads         | Guidelines   | Useful Links | Contact Us | A- A A+         |  |
| Related Lin | ks          | Нот                                                                                                    | ne > Registration | 1            |              |            |                 |  |
| -www.cbec.g | gov.in      | Re                                                                                                    | egistration       |              |              |            |                 |  |
| -www.aces.g | jov.in      |                                                                                                    |                   | Jser Registr | ation        |            |                 |  |
| -www.nacen  | .gov.in     |                                                                                                    | ICEGATE I         | D 98765432   | 1            |            |                 |  |
| _www.finmin | nicin       |                                                                                                    | ICEGATE Email I   | D iec@grt.cr | om           |            | Enter the "IFC" |  |
| www.icec.ni | ic in/leas  |                                                                                                    | User Ro           | e IEC Holde  | ers 🔻        |            | and click the   |  |
| -wawacesan  | icani jaces |                                                                                                    | User Typ          | e IEC Hold   | er 🔹         |            |                 |  |

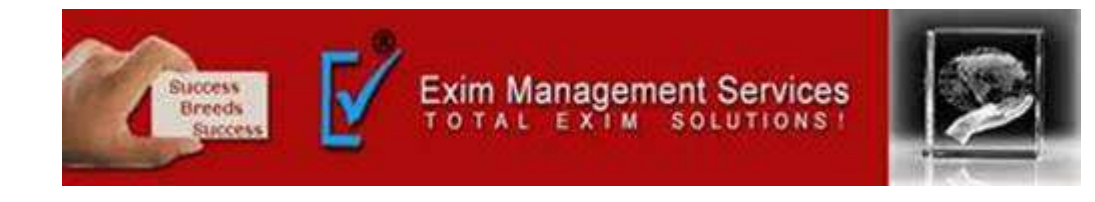

| Related Links         | Home > Registration             |                                                      |
|-----------------------|---------------------------------|------------------------------------------------------|
| -www.cbec.gov.in      | - Registration                  |                                                      |
| -www.nacen.gov.in     | -                               | Personal Details                                     |
| →www.ltu.gov.in       | Enter your Name                 | MARAN FABS                                           |
| →www.finmin.nic.in    | Mobile Number                   | *e.g. 981000000                                      |
| -www.ices.nic.in/lces | Scanned colored copy of License | Browse *File Size Limit is upto 100 KB               |
|                       | Select Photo-Id Type            | Select the "Photo                                    |
|                       | Document Type                   | IMPORTS<br>EXPORTS<br>Goods Registration * dropdown. |
|                       | License Expiration Date         | *                                                    |
|                       | Digital Certificate             | Click here to upload DS *                            |

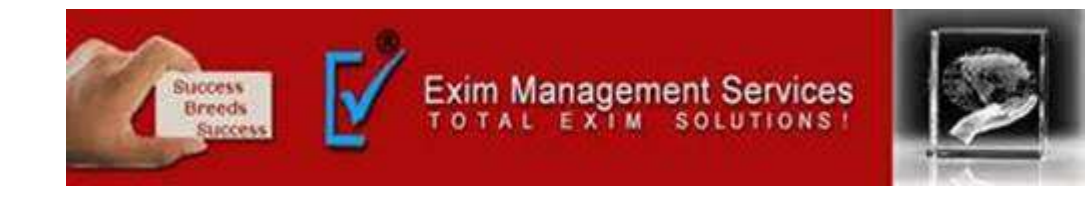

| -www.aces.gov.in                  | registration                                       |                                                                                                    |                                                                                                    |
|-----------------------------------|----------------------------------------------------|----------------------------------------------------------------------------------------------------|----------------------------------------------------------------------------------------------------|
| -www.nacen.gov.in                 | User                                               | r Registration                                                                                                    |                                                                                                    |
| -www.ltu.gov.in                   | ICEGATE ID                                         | TESTQ12345                                                                                                    |                                                                                                    |
| -www.finmin.nic.in                | ICEGATE Email ID                                   | testq@gmail.com                                                                                                    |                                                                                                    |
| -www.ices.nic.in/lces             | User Role                                          | IEC Holders                                                                                                    |                                                                                                    |
|                                   | User Type                                          | IEC Holder                                                                                                    |                                                                                                    |
|                                   | Enter IEC                                          | 3200001704                                                                                                    | •                                                                                                    |
|                                   |                                                    | Verify                                                                                                    |                                                                                                    |
|                                   |                                                    |                                                                                                    |                                                                                                    |
|                                   |                                                    |                                                                                                    |                                                                                                    |
|                                   | Following are your                                 | r registration details as avai                                                                                                    | lable in ICES.                                                                                                 |
|                                   |                                                    |                                                                                                    |                                                                                                    |
|                                   | For any correction                                 | /modification in these deta                                                                                                    | ns, you are requested                                                                                          |
|                                   | to file amendment<br>Module.                       | /modification in these deta<br>t at your parent commissio                                                                                                    | nerate policy branch and then update the same at ICEGATE Login                                                 |
|                                   | For any correction<br>to file amendment<br>Module. | /modification in these deta<br>t at your parent commissio<br>Pan No                                                                                                    | AFWPK1914JFT001                                                                                                |
|                                   | For any correction<br>to file amendment<br>Module. | /modification in these deta<br>t at your parent commissio<br>Pan No<br>Agency Name                                                                                      | AFWPK1914JFT001<br>MARAN FABS                                                                                  |
|                                   | For any correction<br>to file amendment<br>Module. | /modification in these deta<br>t at your parent commissio<br>Pan No<br>Agency Name<br>Address 1                                                                         | AFWPK1914JFT001<br>MARAN FABS<br>82, S.V.COLONY, P.N. COLONY                                                   |
|                                   | For any correction<br>to file amendment<br>Module. | /modification in these deta<br>t at your parent commissio<br>Pan No<br>Agency Name<br>Address 1<br>Address 2                                                            | AFWPK1914JFT001<br>MARAN FABS<br>82, S.V.COLONY, P.N. COLONY                                                   |
|                                   | For any correction<br>to file amendment<br>Module. | /modification in these deta<br>t at your parent commissio<br>Pan No<br>Agency Name<br>Address 1<br>Address 2<br>City                                                    | AFWPK1914JFT001<br>MARAN FABS<br>82, S.V.COLONY, P.N. COLONY<br>-<br>dty                                       |
| Click the                         | For any correction<br>to file amendment<br>Module. | /modification in these deta<br>t at your parent commissio<br>Pan No<br>Agency Name<br>Address 1<br>Address 2<br>City<br>State                                           | AFWPK1914JFT001<br>MARAN FABS<br>82, SV.COLONY, P.N. COLONY<br>-<br>dty<br>NA                                  |
| Click the<br>"Confirm"            | For any correction<br>to file amendment<br>Module. | /modification in these deta<br>t at your parent commissio<br>Pan No<br>Agency Name<br>Address 1<br>Address 2<br>City<br>State<br>Pin Code                               | AFWPK1914JFT001<br>MARAN FABS<br>82, S.V.COLONY, P.N. COLONY<br>-<br>dty<br>NA<br>641602                       |
| Click the<br>"Confirm"            | For any correction<br>to file amendment<br>Module. | /modification in these deta<br>t at your parent commissio<br>Pan No<br>Agency Name<br>Address 1<br>Address 2<br>City<br>State<br>Pin Code<br>Contact Number             | AFWPK1914JFT001<br>MARAN FABS<br>82, S.V.COLONY, P.N. COLONY<br>-<br>dty<br>NA<br>641602<br>NA                 |
| Click the<br>"Confirm"<br>button. | For any correction<br>to file amendment<br>Module. | /modification in these deta<br>t at your parent commissio<br>Pan No<br>Agency Name<br>Address 1<br>Address 2<br>City<br>State<br>Pin Code<br>Contact Number<br>Email ID | AFWPK1914JFT001<br>MARAN FABS<br>82, S.V.COLONY, P.N. COLONY<br>-<br>dty<br>N.A<br>641602<br>N.A<br>N.A<br>N.A |

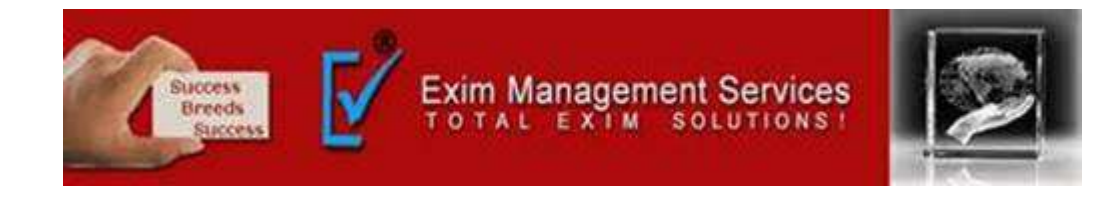

|                       |                                         | -                                          |  |
|-----------------------|-----------------------------------------|--------------------------------------------|--|
| Related Links         | Home > Registration                     |                                            |  |
| www.cbec.gov.in       | Registration                            |                                            |  |
| →www.aces.gov.in      | Registration                            |                                            |  |
| →www.nacen.gov.in     |                                         | Personal Details                           |  |
| -www.ltu.gov.in       | Enter your Name                         | MARAN FABS                                 |  |
| -www.finmin.nic.in    | Mobile Number                           | *e.g. 981000000                            |  |
| -www.ices.nic.in/lces | Scanned colored copy of License         | Browse *File Size Limit is upto 100 KB     |  |
|                       | Select Photo-Id Type                    | Select 🗸 *                                 |  |
| Select the "Pho       | Document Type                           | IMPORTS<br>EXPORTS<br>Goods Registration * |  |
| ID type" from t       | he License Expiration Date              | *                                          |  |
| dropdown              | Digital Certificate                     | Click here to upload DS *                  |  |
|                       | I agree to the CBEC Terms & Conditions* |                                            |  |

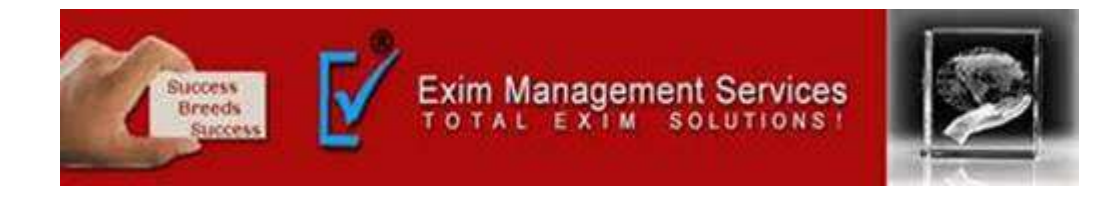

| Related Links         | Home > Registration             |                                        |
|-----------------------|---------------------------------|----------------------------------------|
|                       |                                 |                                        |
| -www.cbec.gov.in      | - Registration                  |                                        |
| →www.aces.gov.in      |                                 |                                        |
| -www.nacen.gov.in     |                                 | Personal Details                       |
| -www.ltu.gov.in       | Enter your Name                 | MARAN FABS                             |
| →www.finmin.nic.in    | Mobile Number                   | *e.g. 981000000                        |
| →www.ices.nic.in/lces |                                 | Browse *File Size Limit is upto 100 KB |
|                       | Scanned colored copy of License | only                                   |
|                       | Select Photo-Id Type            | Select 💙 *                             |
|                       |                                 | IMPORTS                                |
|                       | Document Type                   | EXPORTS<br>Goods Registration *        |
|                       | License Expiration Date         | ×                                      |
|                       | Digital Cortificato             | Click here to upload DS *              |

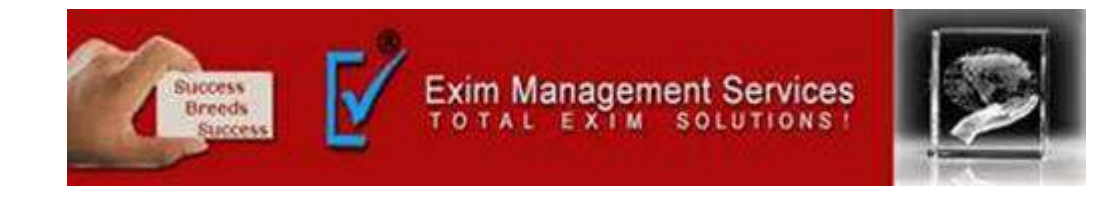

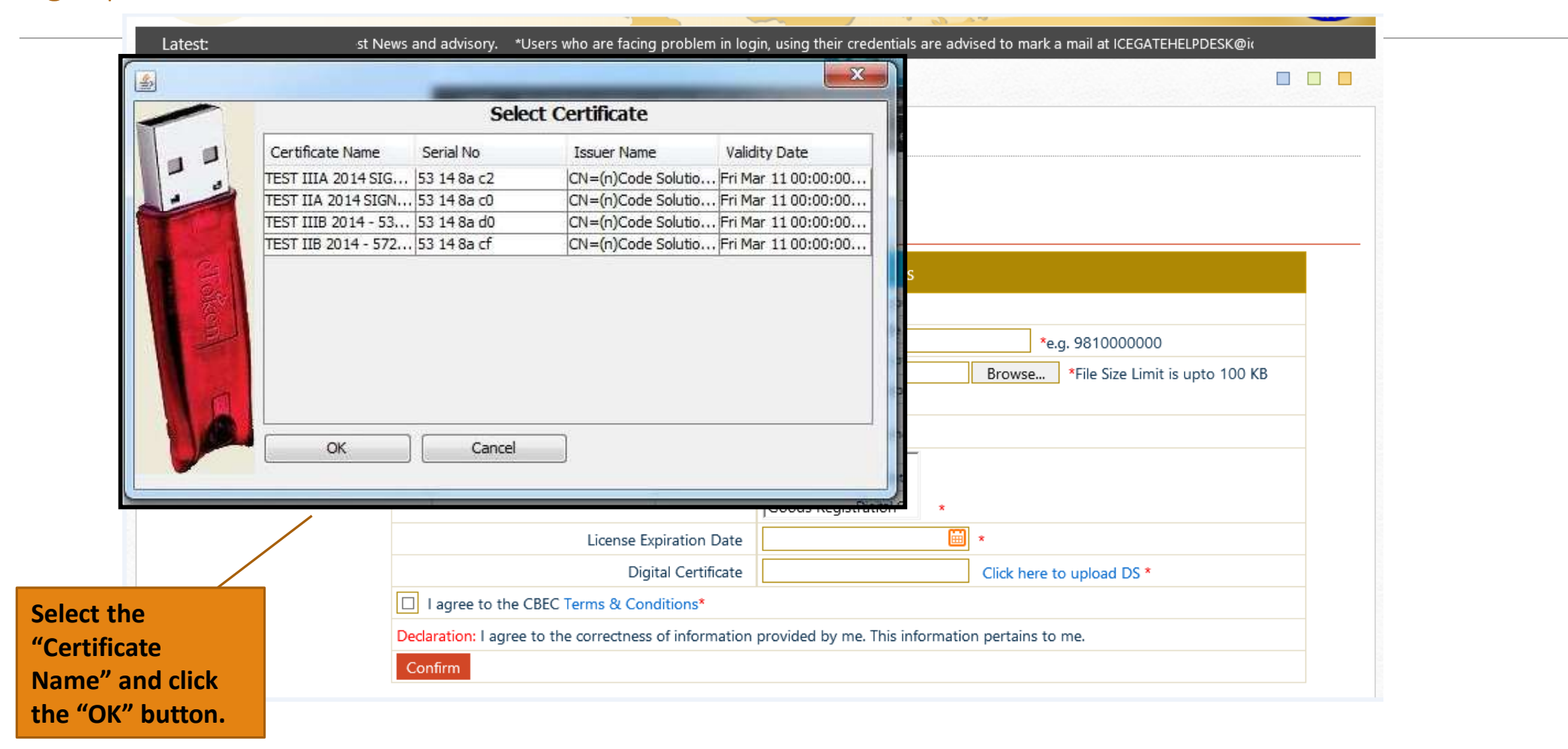

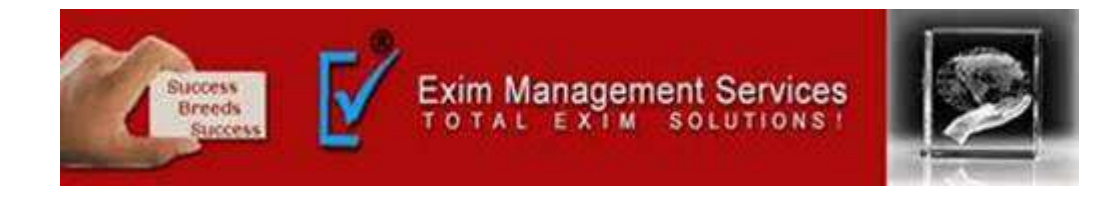

| Validation status            |                        |                                                                                                    |
|------------------------------|------------------------|----------------------------------------------------------------------------------------------------|
| Check Type                   | Status                 |                                                                                                    |
| Date validation              | true                   |                                                                                                    |
| CCA ROOT SKI validation      | true                   | 0.00.00                                                                                                    |
| Has Private Key              | true                   | 0.00.00                                                                                                    |
| Certificate chain installed? | true                   | 0:00:00                                                                                                    |
| CA validation                | true                   | 0:00:00                                                                                                    |
| Class validation             | false                  | onal Details                                                                                                    |
| Chain validation             | true                   |                                                                                                    |
| is signing allowed           | true                   | FABS                                                                                                    |
| CRL validation               | true                   |                                                                                                    |
|                              |                        | *e.g. 9810000000 Browse *File Size Limit is upto 100 KB                                                                                                    |
| ОК                           | + =www.ates.gov.m      | *e.g. 9810000000<br>Browse *File Size Limit is upto 100 KB<br>ct♥ *<br>TS<br>TS<br>Registration *                                                                                                    |
| ОК                           | r =www.attes.dov.m     | *e.g. 9810000000         Browse         *File Size Limit is upto 100 KB         ct ▼ *         TS         TS         TS         Registration         License Expiration Date                                                               |
| OK                           | r =www.ates.cov.m      | *e.g. 9810000000         Browse         *File Size Limit is upto 100 KB         ct ♥ *         TS         TS         TS         Registration         License Expiration Date         Digital Certificate         Click here to upload DS * |
| ок<br>Click the "OK"         | I agree to the CBEC To | *e.g. 981000000         Browse         *File Size Limit is upto 100 KB         ct ▼         TS         TS         TS         TS         Registration         License Expiration Date         Image: A conditions*                          |

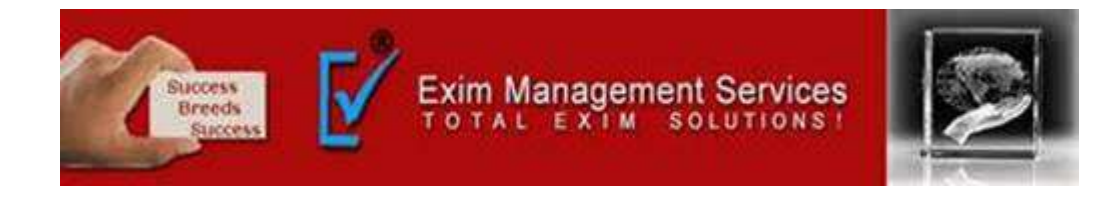

| Latest:                                       | st News and advisory.                                                                                                    | *Users who are facing problem in log  | in, using their credentials              | are advised to mark a mail at ICEGATEHELPDESK@i( |  |
|-----------------------------------------------|----------------------------------------------------------------------------------------------------|---------------------------------------|------------------------------------------|--------------------------------------------------|--|
|                                               |                                                                                                    |                                       |                                          |                                                  |  |
| Related Links                                 | Home > Registr                                                                                                    | ration                                |                                          |                                                  |  |
| al Certificate with serial number: 53 14 8a c | 10 verified successfully.                                                                                                    | on                                    |                                          |                                                  |  |
| Prevent this page from creating additional (  | dialogs                                                                                                    |                                       | Personal Details                         |                                                  |  |
|                                               |                                                                                                    | Enter your Name                       | MARAN FABS                               |                                                  |  |
|                                               | ОК                                                                                                    | Mobile Number                         |                                          | *e.g. 9810000000                                 |  |
|                                               |                                                                                                    | Scanned colored copy of License       | only                                     | Browse *File Size Limit is upto 100 KB           |  |
|                                               |                                                                                                    | Select Photo-Id Type                  | Select 🗸 *                               |                                                  |  |
| Click the "OK"                                |                                                                                                    | Document Type                         | IMPORTS<br>EXPORTS<br>Goods Registration | *                                                |  |
| button.                                       |                                                                                                    | License Expiration Date               |                                          | *                                                |  |
|                                               |                                                                                                    | Digital Certificate                   |                                          | Click here to upload DS *                        |  |
|                                               | I agree to the second second secon | ne CBEC Terms & Conditions*           |                                          |                                                  |  |
|                                               | Declaration: I ag                                                                                                    | ree to the correctness of information | provided by me. This info                | ormation pertains to me.                         |  |
|                                               | Confirm                                                                                                    |                                       |                                          |                                                  |  |

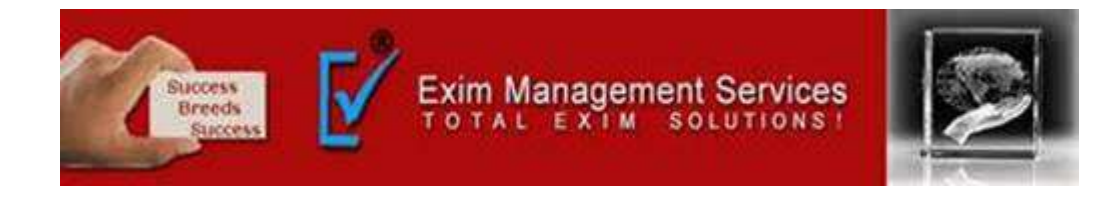

| Related Links              | Home > Registration                    |                                            |
|----------------------------|----------------------------------------|--------------------------------------------|
| www.cbec.gov.in            | De vietnetien                          |                                            |
| -www.aces.gov.in           | Registration                           |                                            |
| -www.nacen.gov.in          |                                        | Personal Details                           |
| -www.ltu.gov.in            | Enter your Name                        | MARAN FABS                                 |
| -www.finmin.nic.in         | Mobile Number                          | *e.g. 981000000                            |
| www.ices.nic.in/lces       |                                        | Browse *File Size Limit is upto 100 KB     |
| Check the "Terms &         | Scanned colored copy of License        | only                                       |
| Conditions" check box      | Select Photo-Id Type                   | Select 🗙 *                                 |
| &Click on "Confirm Button" | Document Type                          | IMPORTS<br>EXPORTS<br>Goods Registration * |
|                            | License Expiration Date                | *                                          |
|                            | Digital Certificate                    | Click here to upload DS *                  |
|                            | Lagree to the CBEC Terms & Conditions* |                                            |

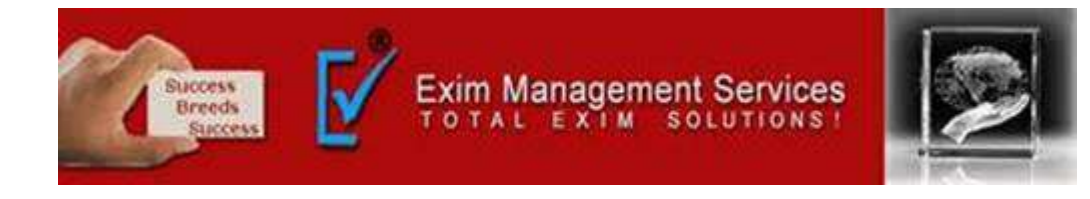

| Latest: are advised to mark a mail at ICEGATEHELPDESK@icegate.gov.in with their login credentials. *Krishnapatnam Port (INKRI1) is live in ICES 1.5, I Last Updated : Jul 21, 2015 |                                    |                     |                              |                        |                        |  |  |  |  |
|----------------------------------------------------------------------------------------------------|------------------------------------|---------------------|------------------------------|------------------------|------------------------|--|--|--|--|
| lome                                                                                                    | About Us                           | Services Downloads  | Guidelines Useful Links      | Contact Us             | A- A A+                |  |  |  |  |
| Relate<br>-www.c                                                                                                    | <mark>d Links</mark><br>bec.gov.in | One Time            | on<br>Transaction Pass       | word                   |                        |  |  |  |  |
| -www.a                                                                                                    | ces.gov.in                         | Please enter your O | ne Time Password (OTP) recie | ved on your registered | d email                |  |  |  |  |
| -www.n                                                                                                    | acen.gov.in                        | Merchant Name:      | NIKESH33                     |                        |                        |  |  |  |  |
| -www.lt                                                                                                    | u.gov.in                           |                     |                              | Ente                   | or the "OTP" and click |  |  |  |  |
| -www.fi                                                                                                    | nmin.nic.in                        | Date:               | July 21, 2015 at 12:48:41 AM |                        | er the OTP and thick   |  |  |  |  |
| -www.ic                                                                                                    | ces.nic.in/Ices                    | Email:              | nikesh3java@gmail.com        |                        | II Subilit Button      |  |  |  |  |
|                                                                                                    |                                    |                     |                              |                        |                        |  |  |  |  |

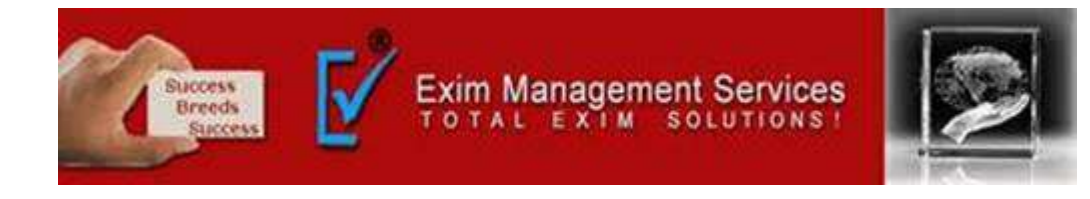

| Latest:                          |                                                                                |          |                    |            |                  |                                                                    | *Due to ma Last Updated : Jul 15, 20 |                     |                   |
|----------------------------------|--------------------------------------------------------------------------------|----------|--------------------|------------|------------------|--------------------------------------------------------------------|--------------------------------------|---------------------|-------------------|
| Home                             | About Us                                                                       | Services | Downloads          | Guidelines | Useful Links     | Contact Us                                                         | A- A A+                              |                     |                   |
| -WWW.<br>-WWW.<br>-WWW.<br>-WWW. | aces.gov.in<br>nacen.gov.in<br>Itu.gov.in<br>finmin.nic.in<br>ices.nic.in/Ices | Ye       | our Information ha | y.         | successfully and | you will be intimated b<br>Registration<br>confirmation<br>message | oy e-mail as soon as j               | your registration i | s approved by the |

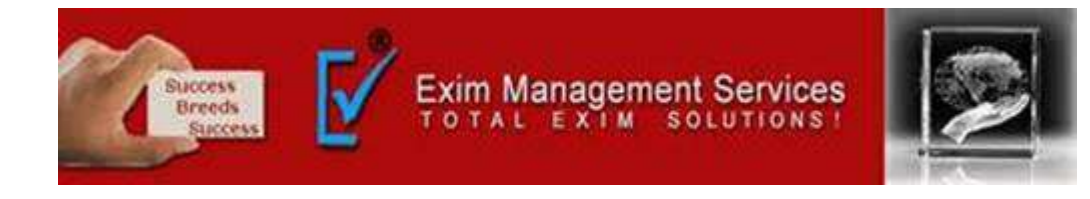

| Latest:                          |                                                                                |          |                    |            |                  |                                                                    | *Due to ma Last Updated : Jul 15, 20 |                     |                   |
|----------------------------------|--------------------------------------------------------------------------------|----------|--------------------|------------|------------------|--------------------------------------------------------------------|--------------------------------------|---------------------|-------------------|
| Home                             | About Us                                                                       | Services | Downloads          | Guidelines | Useful Links     | Contact Us                                                         | A- A A+                              |                     |                   |
| -WWW.<br>-WWW.<br>-WWW.<br>-WWW. | aces.gov.in<br>nacen.gov.in<br>Itu.gov.in<br>finmin.nic.in<br>ices.nic.in/Ices | Ye       | our Information ha | y.         | successfully and | you will be intimated b<br>Registration<br>confirmation<br>message | oy e-mail as soon as j               | your registration i | s approved by the |

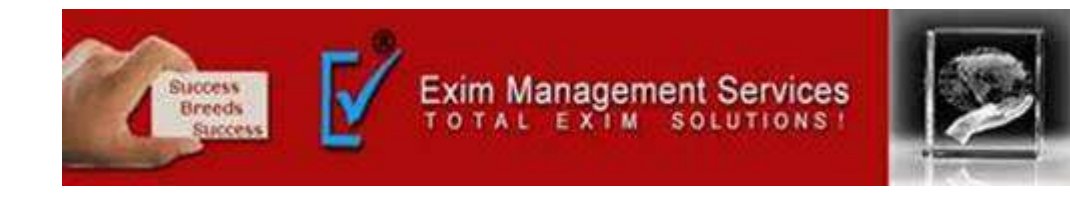

| Latest: *From 1st C |                             | October 2011, | DEPB shipping bills   | will not be | accepted in ICES 1.5 eit | her through the Servic | ce Centre or RES For details read Late | est Last Updated : Jul 15, 2015 |
|---------------------|-----------------------------|---------------|-----------------------|-------------|--------------------------|------------------------|----------------------------------------|---------------------------------|
| Home                | About Us                    | Services      | Downloads             | Guidelin    | es Useful Links          | Contact Us             | A- A A+                                |                                 |
| Relate              | ed Links                    | Ho            | me > Registratio      | on          |                          |                        |                                        |                                 |
| →www.c              | cbec.gov.in                 | R             | egistration           |             |                          |                        |                                        |                                 |
| -www.a              | aces.gov.in<br>nacen.gov.in |               |                       | Us          | er Registration          |                        |                                        |                                 |
| -www.l              | ltu.gov.in                  |               | ICEGATE ID. IECUSER1  |             |                          |                        |                                        |                                 |
| -www.f              | finmin.nic.in               |               | ICEGATE               | Email ID    | iec1@grt.com             |                        |                                        |                                 |
| -www.i              | ices.nic.in/Ices            |               | U                     | lser Role   | IEC Holders              |                        |                                        |                                 |
| 11047.50.57.07      |                             |               | U                     | ser Type    | IEC Authorized Perso     | on 🔻                   |                                        |                                 |
|                     |                             | Er            | nter Icegate Id of II | EC Holder   | Verify 987654321         | *                      |                                        |                                 |

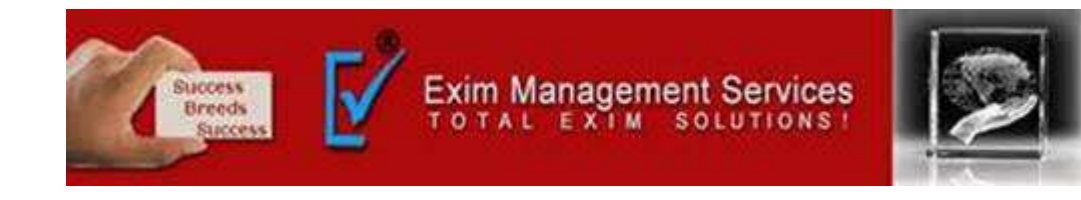

| →www.cbec.gov.in      | - De mintre tie w                                                                        |                           |                                             |  |  |
|-----------------------|------------------------------------------------------------------------------------------|---------------------------|---------------------------------------------|--|--|
| -www.aces.gov.in      | Registration                                                                             |                           |                                             |  |  |
| →www.nacen.gov.in     |                                                                                          | Personal Details          |                                             |  |  |
| →www.ltu.gov.in       | Enter your Name                                                                          |                           | *Same as PAN Card Name                      |  |  |
| -www.finmin.nic.in    | Address 1                                                                                |                           | *e.g. A-111, CR Park                        |  |  |
| -www.ices.nic.in/lces | Address 2                                                                                |                           |                                             |  |  |
|                       | City                                                                                     |                           | * e.g. New Delhi                            |  |  |
|                       | State                                                                                    | Please Select State       | *                                           |  |  |
|                       | Pin Code                                                                                 |                           | * e.g. 110000                               |  |  |
|                       | Scanned colored copy of Authorization Letter on the<br>letter head of the company/agency |                           | Browse *File Size Limit is upto 100 KB only |  |  |
| elect the "Photo Id   | Select Photo-Id Type                                                                     | Select 🗙 *                |                                             |  |  |
| vpe" from the         | Contact Number                                                                           |                           | *e.g. 011 41401111                          |  |  |
| ropdown.              | Mobile Number                                                                            |                           | *e.g. 981000000                             |  |  |
|                       | Email ID                                                                                 |                           | *e.g. rajiv@gmail.com                       |  |  |
|                       | Pan No                                                                                   |                           | ×                                           |  |  |
|                       | Digital Certificate                                                                      |                           | Click here to upload DS *                   |  |  |
|                       | G Card No.                                                                               |                           |                                             |  |  |
|                       | I agree to the CBEC Terms & Conditions*                                                  |                           |                                             |  |  |
|                       | Declaration: I agree to the correctness of information pro                               | vided by me. This informa | tion pertains to me.                        |  |  |
|                       | Submit                                                                                   |                           |                                             |  |  |

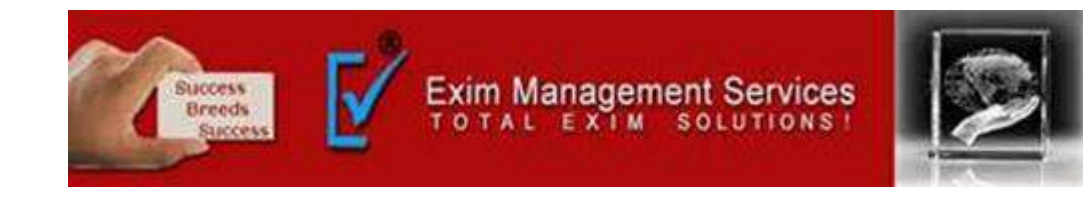

| -www.cbec.gov.in      | Deviaturtion                                                                             |                                                |                   |
|-----------------------|------------------------------------------------------------------------------------------|------------------------------------------------|-------------------|
| →www.aces.gov.in      | Registration                                                                             |                                                |                   |
| -www.nacen.gov.in     |                                                                                          | Personal Details                               |                   |
| →www.ltu.gov.in       | Enter your Name                                                                          | *Same as PAN Card Name                         |                   |
| →www.finmin.nic.in    | Address 1                                                                                | *e.g. A-111, CR Park                           |                   |
| →www.ices.nic.in/lces | Address 2                                                                                |                                                |                   |
|                       | City                                                                                     | * e.g. New Delhi                               |                   |
|                       | State                                                                                    | Please Select State 💉 *                        |                   |
|                       | Pin Code                                                                                 | * e.g. 110000                                  |                   |
|                       | Scanned colored copy of Authorization Letter on the<br>letter head of the company/agency | Browse *File Size Limit is upto 100 KB only    |                   |
|                       | Select Photo-Id Type                                                                     | Select 🗙 🗴                                     |                   |
|                       | Contact Number                                                                           | *e.g. 011 41401111                             |                   |
|                       | Mobile Number                                                                            | *e.g. 981000000                                | Click the "upload |
|                       | Email ID                                                                                 | *e.g. rajiv@gmail.com                          | DS" link.         |
|                       | Pan No                                                                                   | *                                              |                   |
|                       | Digital Certificate                                                                      | Click here to upload DS *                      |                   |
|                       | G Card No.                                                                               |                                                |                   |
|                       | I agree to the CBEC Terms & Conditions*                                                  |                                                |                   |
|                       | Declaration: I agree to the correctness of information pro                               | ovided by me. This information pertains to me. |                   |
|                       | Submit                                                                                   |                                                |                   |

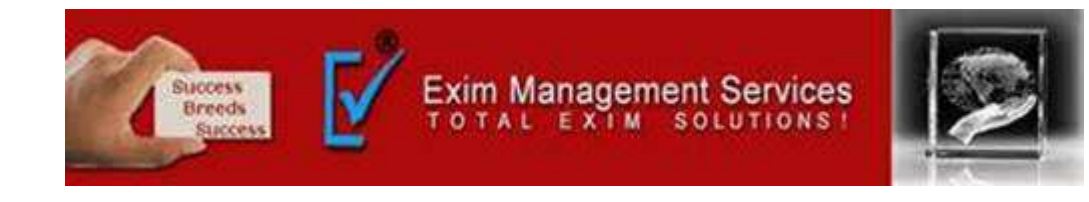

| Select Cert                         | ificate           |                         | es Useful Links            | Contact Us          | A- A A+   |                                      |
|-------------------------------------|-------------------|-------------------------|----------------------------|---------------------|-----------|--------------------------------------|
| Certificate Name Serial No Iss      | uer Name          | Validity Date           | e                          |                     |           |                                      |
| TEST IIIA 2014 SIG 53 14 8a c2 CN=  | =(n)Code Solutio. | Fri Mar 11 00:00:00     |                            |                     |           |                                      |
| TEST IIA 2014 SIGN 53 14 8a c0 CN=  | =(n)Code Solutio. | Fri Mar 11 00:00:00     |                            |                     |           |                                      |
| TEST IIIB 2014 - 53 53 14 8a d0 CN= | =(n)Code Solutio. | Fri Mar 11 00:00:00     |                            |                     |           |                                      |
| TEST IIB 2014 - 572 53 14 8a cf CN= | =(n)Code Solutio. | Fri Mar 11 00:00:00     |                            |                     |           |                                      |
|                                     |                   |                         |                            | Personal Detail     |           |                                      |
|                                     |                   |                         | Enter your Name            |                     | *Same     | as PAN Card Name                     |
|                                     |                   |                         | Address 1                  |                     | *e.g. A-  | 111. CR Park                         |
|                                     |                   |                         | Address 2                  |                     |           |                                      |
|                                     |                   |                         | City                       |                     | * e.g. N  | ew Delhi                             |
|                                     |                   |                         | State                      | Please Select State |           | *                                    |
| UK Cancei                           |                   |                         | Pin Code                   |                     | * e.g. 1  | 10000                                |
|                                     |                   | Diate.                  | thorization Letter on the  |                     |           |                                      |
|                                     |                   | letter hea              | ad of the company/agency   | Browse No file s    | elected.  | *File Size Limit is upto 100 KB only |
|                                     |                   | Scanne                  | ed colored copy of License | Browse No file s    | elected.  | *File Size Limit is upto 100 KB only |
|                                     |                   |                         | Select Photo-Id Type       | Select 💌 🔹          |           |                                      |
| /                                   |                   |                         | Contact Number             |                     | *e.g. 01  | 1 41401111                           |
|                                     |                   |                         | Mobile Number              |                     | *e.g. 98  | 1000000                              |
| the "Certificate                    |                   |                         | Email ID                   | 1                   | *e.g. raj | iv@gmail.com                         |
| and click on                        |                   |                         | Pan No                     |                     |           |                                      |
| K" button                           |                   |                         | Digital Certificate        |                     | Click h   | ere to upload DS *                   |
|                                     |                   |                         | G Card No.                 |                     |           |                                      |
|                                     | 1071 r            | agree to the CREC Terms | s & Conditions*            |                     |           |                                      |

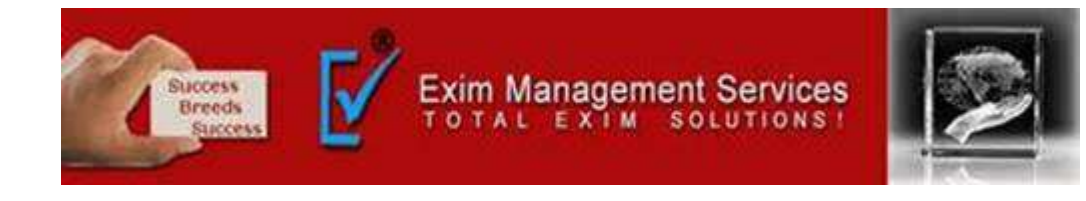

| Check Type                   | Status |                                                                             |                                   | ontact Us                 | A- A A+         |                                      |
|------------------------------|--------|-----------------------------------------------------------------------------|-----------------------------------|---------------------------|-----------------|--------------------------------------|
| Date validation              | ltrue  |                                                                             |                                   |                           |                 |                                      |
| CCA ROOT SKI validation      | true   |                                                                             |                                   |                           |                 |                                      |
| Has Private Key              | true   |                                                                             | 0:00:00                           |                           |                 |                                      |
| Certificate chain installed? | true   |                                                                             | 0:00:00                           |                           |                 |                                      |
| CA validation                | true   |                                                                             | 0:00:00                           |                           |                 |                                      |
| Class validation             | false  |                                                                             | 0100100                           | Personal Details          |                 |                                      |
| Chain validation             | true   |                                                                             |                                   |                           | *Same           | as PAN Card Name                     |
| Is signing allowed           | true   |                                                                             |                                   |                           | *e.a. A         | -111. CR Park                        |
| CRL validation               | true   |                                                                             |                                   |                           |                 |                                      |
|                              |        |                                                                             |                                   |                           |                 |                                      |
|                              |        |                                                                             |                                   |                           | e.g. n          | lew Dem                              |
|                              |        |                                                                             |                                   | lease Select State        |                 | *                                    |
|                              |        |                                                                             |                                   |                           | * e.g. 1        | 10000                                |
|                              |        |                                                                             |                                   |                           |                 |                                      |
| OK                           |        |                                                                             |                                   | Browse No file se         | elected.        | *File Size Limit is upto 100 KB only |
|                              |        |                                                                             |                                   | Browse No file se         | lected          | *File Size Limit is unto 100 KB only |
|                              |        | www.aces.oov.m                                                              |                                   | Colort I Color            | -15 6 5 6 61-   | The size clime is up to zoo no only  |
|                              |        | Sele                                                                        | ct Photo-Id Type                  | Select 💌                  |                 |                                      |
|                              |        |                                                                             | Contact Number                    |                           | *e.g. 0         | 11 41401111                          |
|                              |        |                                                                             | Mobile Number                     |                           | *e.g. 98        | 31000000                             |
| ele ere "OV" huttere         |        |                                                                             | Email ID                          |                           | *e.g. ra        | jiv@gmail.com                        |
| ck on OK button.             |        |                                                                             | Pan No                            |                           | 1 <b>8</b>      |                                      |
|                              |        | 1                                                                           | Digital Certificate               |                           | Click           | here to upload DS *                  |
|                              |        |                                                                             | G Card No.                        |                           |                 |                                      |
|                              |        | 100m                                                                        | And the state of the state of the |                           |                 |                                      |
|                              |        | I agree to the CBEC Terms & Cond                                            | itions*                           |                           |                 |                                      |
|                              |        | I agree to the CBEC Terms & Cond<br>Declaration: I agree to the correctness | itions*<br>of information pro     | ovided by me. This inform | nation pertains | to me.                               |
|                              |        | I agree to the CBEC Terms & Cond<br>Declaration: I agree to the correctness | itions*<br>of information pro     | ovided by me. This inform | mation pertains | to me.                               |

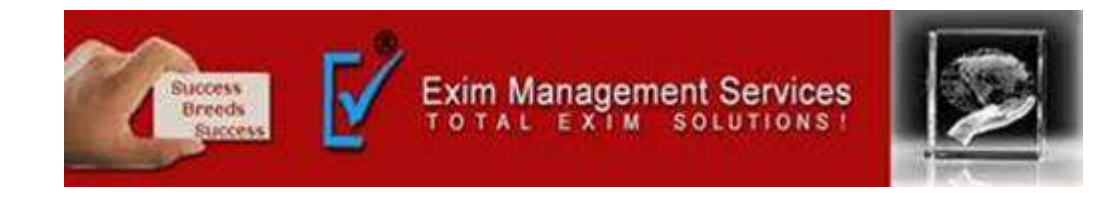

| Home About Us Servi                                                                       | ces Downloads                    | Guidelines                                                                           | Useful Links        | Contact Us          | A- A A+                                                       |                                      | • • • |
|-------------------------------------------------------------------------------------------|----------------------------------|--------------------------------------------------------------------------------------|---------------------|---------------------|---------------------------------------------------------------|--------------------------------------|-------|
|                                                                                           | <u></u>                          |                                                                                      |                     |                     |                                                               |                                      |       |
| al Certificate with serial number: 53 14 8a<br>Prevent this page from creating additional | d0 verified successfi<br>dialogs | ally.                                                                                |                     | Personal De         | tails                                                         |                                      |       |
|                                                                                           |                                  |                                                                                      | Enter your Name     |                     | *Same                                                         | as PAN Card Name                     |       |
|                                                                                           |                                  |                                                                                      | Address 1           |                     | *e.g. A-                                                      | 111. CR Park                         |       |
|                                                                                           | ОК                               |                                                                                      | Address 2           |                     | •                                                             |                                      |       |
|                                                                                           |                                  |                                                                                      | City                |                     | * e.g. N                                                      | ew Delhi                             |       |
|                                                                                           |                                  |                                                                                      | State               | Please Select State | e 💌                                                           | *                                    |       |
| $\mathbf{\lambda}$                                                                        |                                  |                                                                                      | Pin Code            |                     | * e.g. 1                                                      | 10000                                |       |
|                                                                                           | Scanned colored                  | ned colored copy of Authorization Letter on the<br>letter head of the company/agency |                     |                     | le selected.                                                  | *File Size Limit is upto 100 KB only | У     |
| ×                                                                                         |                                  | Scanned colored copy of License                                                      |                     |                     | Browse No file selected. *File Size Limit is upto 100 KB only |                                      |       |
| Click on the "O                                                                           | <b>x</b> "                       | Se                                                                                   | elect Photo-Id Type | Select 💌            | •                                                             |                                      |       |
|                                                                                           |                                  |                                                                                      | Contact Number      |                     | *e.g. 01                                                      | 1 41401111                           |       |
| button.                                                                                   |                                  |                                                                                      | Mobile Number       |                     | *e.g. 981000000                                               |                                      |       |
|                                                                                           |                                  |                                                                                      | Email ID            |                     | *e.g. rajiv@gmail.com                                         |                                      |       |
|                                                                                           |                                  |                                                                                      | Pan No              |                     |                                                               |                                      |       |
|                                                                                           |                                  |                                                                                      | Digital Certificate |                     | Click h                                                       | ere to upload DS *                   |       |
|                                                                                           |                                  |                                                                                      | G Card No.          |                     | · · · · · · · · · · · · · · · · · · ·                         |                                      |       |
|                                                                                           | I agree to the CBI               | C Terms & Co                                                                         | nditions*           |                     |                                                               |                                      |       |
|                                                                                           |                                  |                                                                                      |                     |                     |                                                               |                                      |       |

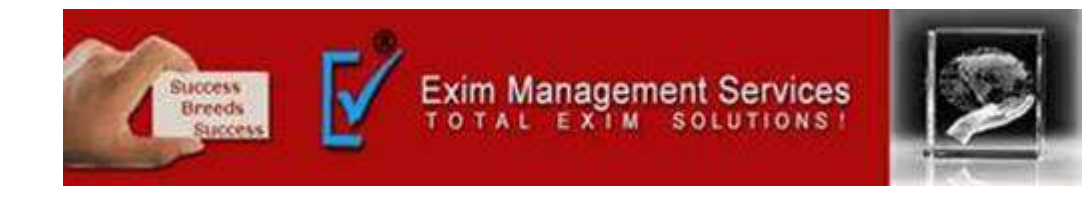

| Related Links       Home > Registration        www.dec.gov.in       Personal Details        www.aces.gov.in       **Same as PAN Card Name        www.itu.gov.in       **Same as PAN Card Name        www.itu.gov.in       Address 1        www.ites.nic.in/Ices       **e.g. A-111. CR Park        www.ites.nic.in/Ices       Address 2        www.ites.nic.in/Ices       *e.g. New Delhi        www.ites.nic.in/Ices       Pin Code        www.ites.nic.in/Ices       *e.g. 110000        www.ites.nic.in/Ices       Scanned colored copy of Authorization Letter on the letter head of the company/agency         Scanned colored copy of License       Browse No file selected.         Scanned colored copy of License       Browse No file selected.         Scanned colored copy of License       Browse No file selected.         Scanned colored copy of License       Browse No file selected.         Scanned colored copy of License       Browse No file selected.         Scanned colored copy of License       Scanned colored copy of License         Browse No file selected.       *File Size Limit is upto 100 KB only         Scanned colored copy of License       Scanned colored copy of License         Scanned colored copy of License       Scanned colored copy of License         Scanne                                                                                                    |                       |                |                                           |                                         |                    |                |                             |           |
|----------------------------------------------------------------------------------------------------|-----------------------|----------------|-------------------------------------------|-----------------------------------------|--------------------|----------------|-----------------------------|-----------|
| Answer       Registration         www.aces.gov.in       Personal Details         www.nacen.gov.in       Same as PAN Card Name         www.finmin.nicin       Address 1         www.ices.nicin/Ices       *e.g. A-111. CR Park         Www.ices.nicin/Ices       City         State       Please Select State         Princode       *e.g. Now Delhi         Scanned colored copy of Authorization Letter on the<br>letter head of the company/sigency       Browse No file selected.       *File Size Limit is upto 100 KB only         Scanned colored copy of License       Browse No file selected.       *File Size Limit is upto 100 KB only         Scanned colored copy of License       Browse No file selected.       *File Size Limit is upto 100 KB only         Select Photo-Id Type      Select       *         Check the "Confirm"       Mobile Number       *e.g. 981000000         button       Email ID       *e.g. rajiv@gmail.com         Pan No       *          Digital Certificate       Click here to upload DS *                                                                                                    | Related Links         | Home > Registr | ation                                     |                                         |                    |                |                             |           |
| www.aces.gov.in       Personal Details        www.itu.gov.in       Enter your Name       *Same as PAN Card Name        www.finmin.nic.in       Address 1       *e.g. A-111. CR Park        www.ices.nic.in/Ices       City       *e.g. New Delhi         Check the "Terms<br>and Conditions"       State       Please Select State       *         Scanned colored copy of Authorization Letter on the<br>letter head of the company/agency       Browse No file selected.       *File Size Limit is upto 100 KB only         Scanned colored copy of License       Browse No file selected.       *File Size Limit is upto 100 KB only         Scanned colored copy of License       Browse No file selected.       *File Size Limit is upto 100 KB only         Utton       Enter ID       *-e.g. 9810000000         Browse       Select Photo-Id Type       *-e.g. 9810000000         Digital Certificate       Citk here to upload DS*       Digital Certificate                                                                                                    | -www.cbec.gov.in      | Registratio    | on                                        |                                         |                    |                |                             |           |
| -www.nacen.gov.in       Enter your Name       *Same as PAN Card Name         -www.finmin.nic.in       Address 1       *s.g. A-111. CR Park         -www.ices.nic.in/Ices       Address 2       *e.g. A-111. CR Park         Check the "Terms<br>and Conditions"       State       *e.g. New Delhi         Ietter head of the company/agency<br>check box and click<br>the "Confirm"       Scanned colored copy of Authorization Letter on the<br>letter head of the company/agency       Browse No file selected.       *File Size Limit is upto 100 KB only         Select Photo-Id Type                                                                                                    | -www.aces.gov.in      |                |                                           |                                         | Personal De        | stails         |                             |           |
| -www.ltu.gov.in       -www.finmin.nic.in       Address 1       *e.g. A-111. CR Park         -www.lces.nic.in/Ices       Address 2       -www.lces.nic.in/Ices         Check the "Terms and Conditions"       Scanned colored copy of Authorization Letter on the letter head of the company/agency       Please Select State *       *File Size Limit is upto 100 KB only         Scanned colored copy of Authorization Letter on the letter head of the company/agency       Browse No file selected. *File Size Limit is upto 100 KB only         Scanned colored copy of License       Scanned colored copy of License       *File Size Limit is upto 100 KB only         Check box and click the "Confirm"       Mobile Number       *e.g. 011 41401111         button       Email ID       *e.g. gai/w@gmail.com         Pan No       *         Digital Certificate       Click here to upload DS *                                                                                                    | -www.nacen.gov.in     |                |                                           | Enter your Name                         |                    | *Sam           | e as PAN Card Name          |           |
| -www.finmin.nic.in       Address 2         -www.ices.nic.in/Ices       City         -www.ices.nic.in/Ices       City         Check the "Terms<br>and Conditions"<br>check box and click<br>the "Confirm"       Scanned colored copy of Authorization Letter on the<br>letter head of the company/agency         Browse       No file selected.         *File Size Limit is upto 100 KB only         Scanned colored copy of Authorization Letter on the<br>letter head of the company/agency         Scanned colored copy of Authorization Letter on the<br>letter head of the company/agency         Scanned colored copy of License         Scanned colored copy of License         Select Photo-Id Type                                                                                                    | -www.ltu.gov.in       |                |                                           | Address 1                               |                    | *eq.A          | 4-111 CR Park               |           |
| www.ices.nic.in/Ices       Image: Second Second Sec | -www.finmin.nic.in    |                |                                           | Address 2                               |                    | cigi /         |                             |           |
| State       Please Select State         Pin Code       * e.g. 110000         Scanned colored copy of Authorization Letter on the letter head of the company/agency       Browse No file selected.       *File Size Limit is upto 100 KB only         Scanned colored copy of License       Browse No file selected.       *File Size Limit is upto 100 KB only         Scenned colored copy of License       Browse No file selected.       *File Size Limit is upto 100 KB only         Select Photo-Id Type       Select •       *         Check box and click       Contact Number       *e.g. 011 41401111         the "Confirm"       Mobile Number       *e.g. 9810000000         Email ID       *e.g. rajiv@gmail.com         Pan No       *         Digital Certificate       Click here to upload DS *         G Card No,       G Card No,                                                                                                    | -www.ices.nic.in/Ices |                |                                           | City                                    |                    | * e.g. l       | New Delhi                   |           |
| Pin Code       * e.g. 110000         Check the "Terms and Conditions"       Scanned colored copy of Authorization Letter on the letter head of the company/agency       Browse No file selected.       *File Size Limit is upto 100 KB only         Scanned colored copy of License       Browse No file selected.       *File Size Limit is upto 100 KB only         Check box and click the "Confirm"       Select Photo-Id Type       Select *         button       *e.g. 011 41401111         Email ID       *e.g. 9810000000         Email ID       *e.g. rajiv@gmail.com         Digital Certificate       Click here to upload DS *         G Card No.       G Card No.                                                                                                    |                       |                |                                           | State                                   | Please Select Stat | e 🔹            | *                           |           |
| Scanned colored copy of Authorization Letter on the letter head of the company/agency       Browse No file selected. *File Size Limit is upto 100 KB only         Check the "Terms and Conditions"       Scanned colored copy of License       Browse No file selected. *File Size Limit is upto 100 KB only         Check box and click the "Confirm"       Select Photo-Id Type       Select *         Mobile Number       *e.g. 011 41401111         button       Email ID       *e.g. 9810000000         Pan No       *e.g. Click here to upload DS *         G Card No.       G Card No.       Click here to upload DS *                                                                                                    |                       |                |                                           | Pin Code                                |                    | * e.g. :       | 110000                      |           |
| and Conditions"       Scanned colored copy of License       Browse No file selected. *File Size Limit is upto 100 KB only         Select Photo-Id Type       Select •       •         check box and click       Contact Number       • Select •         the "Confirm"       Mobile Number       •e.g. 981000000         button       Email ID       •e.g. rajiv@gmail.com         Pan No       •       •         Digital Certificate       Click here to upload DS •         G Card No.       G       Click here to upload DS •                                                                                                    | Check the "Terr       | Scanned colo   | red copy of Authori<br>letter head of the | zation Letter on th<br>e company/agency | e Browse No t      | file selected. | *File Size Limit is upto 10 | 0 KB only |
| Check box and click       Select Photo-Id Type       Select *         Check box and click       Contact Number       *e.g. 011 41401111         the "Confirm"       Mobile Number       *e.g. 981000000         button       Email ID       *e.g. rajiv@gmail.com         Pan No       *       *         Digital Certificate       Click here to upload DS *         G Card No.       •                                                                                                    | and Conditions'       | ,              | Scanned color                             | ed copy of License                      | Browse No 1        | file selected. | *File Size Limit is upto 10 | 0 KB only |
| Cneck box and Click       Contact Number       *e.g. 011 41401111         the "Confirm"       Mobile Number       *e.g. 981000000         button       Email ID       *e.g. rajiv@gmail.com         Pan No       *e.g. click here to upload DS *         G Card No.       Click here to upload DS *                                                                                                    | and conditions        | liale          | Se                                        | lect Photo-Id Type                      | Select 💌           | •              |                             |           |
| the "Confirm"       Mobile Number       *e.g. 9810000000         button       Email ID       *e.g. rajiv@gmail.com         Pan No       *         Digital Certificate       Click here to upload DS *         G Card No.       •                                                                                                    | check box and c       | IICK           |                                           | Contact Number                          |                    | *e.g. 0        | 011 41401111                |           |
| button     Email ID     *e.g. rajiv@gmail.com       Pan No     *       Digital Certificate     Click here to upload DS *       G Card No.                                                                                                    | the "Confirm"         |                |                                           | Mobile Number                           |                    | *e.g. 9        | 981000000                   |           |
| Pan No Digital Certificate G Card No.                                                                                                    | button                |                |                                           | Email ID                                |                    | *e.g. n        | ajiv@gmail.com              |           |
| Digital Certificate     Click here to upload DS *       G Card No.                                                                                                    | \<br>\                |                |                                           | Pan No                                  |                    |                |                             |           |
| G Card No.                                                                                                    | $\sim$                |                |                                           | Digital Certificate                     |                    | Click          | here to upload DS *         |           |
|                                                                                                    |                       |                |                                           | G Card No.                              |                    |                |                             |           |

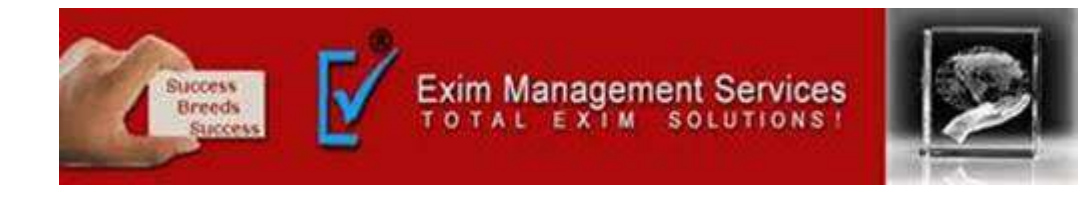

|                           |               |          | TICEGATEHELPDE | SK@icegate.gov.i | n with their login cr | Latest: are advised to mark a mail at ICEGATEHELPDESK@icegate.gov.in with their login credentials. *Krishnapatnam Port (INKRI1) is live in ICES |                     |  |  |  |  |  |
|---------------------------|---------------|----------|----------------|------------------|-----------------------|----------------------------------------------------------------------------------------------------|---------------------|--|--|--|--|--|
| lome                      | About Us      | Services | Downloads      | Guidelines       | Useful Links          | Contact Us                                                                                                    | A- A A+             |  |  |  |  |  |
| Related L                 | Links         | Hor      | ne > Registrat | ion              |                       |                                                                                                    |                     |  |  |  |  |  |
| -www.cbe                  | c.gov.in      | 0        | ne Time        | Transact         | ion Passw             | ord                                                                                                    |                     |  |  |  |  |  |
| -www.aces                 | s.gov.in      |          |                | One Time Parce   | vord (OTP) reciev     |                                                                                                    | ad amail            |  |  |  |  |  |
| -www.nac                  | en.gov.in     | FIE      | orchant Name:  | NIKESH33         | ord (OTP) receive     | ed on your register                                                                                                    | eu eman             |  |  |  |  |  |
| -www.l <mark>tu.</mark> g | gov.in        |          | cremane manne. | Milleonoo        |                       |                                                                                                    |                     |  |  |  |  |  |
| -www.finn                 | nin.nic.in    |          | Date:          | July 21, 2015    | at 12:48:41 AM        | Enter                                                                                                    | the "OTP" and click |  |  |  |  |  |
| www.ices                  | s.nic.in/Ices | 1        | Email:         | nikesh3java@     | gmail.com             | the "S                                                                                                    | Submit" button.     |  |  |  |  |  |

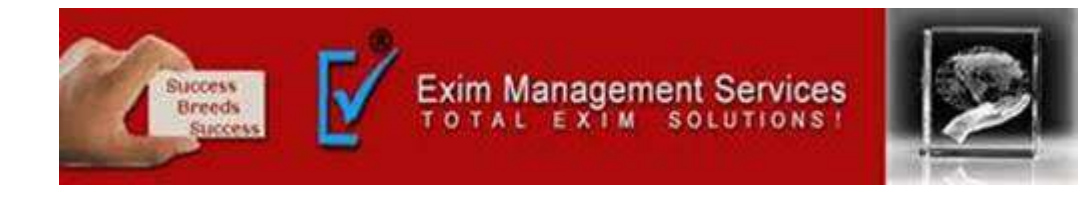

| Latest:                               |                                                                          |          | 88               |                        |                  | *Due to ma Last Updated : Jul 15, 2015 |                                     |                        |  |  |
|---------------------------------------|--------------------------------------------------------------------------|----------|------------------|------------------------|------------------|----------------------------------------|-------------------------------------|------------------------|--|--|
| Home                                  | About Us                                                                 | Services | Downloads        | Guidelines             | Useful Links     | s Contact Us A- A A+                   |                                     |                        |  |  |
| -www.a<br>-www.n<br>-www.ll<br>-www.f | ces.gov.in<br>acen.gov.in<br>u.gov.in<br>inmin.nic.in<br>ces.nic.in/Ices | Yo       | ur Information h | as been received<br>y. | successfully and | you will be intimated b                | by e-mail as soon as your registrat | ion is approved by the |  |  |

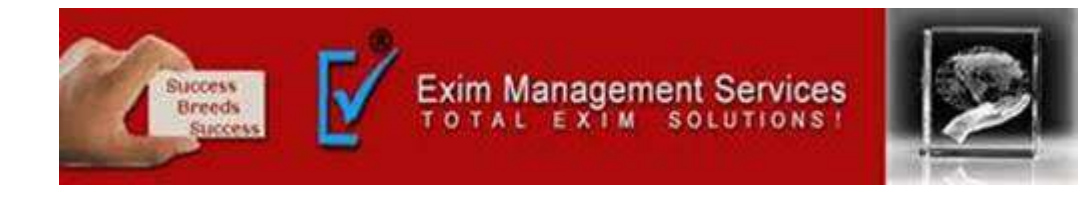

| Latest:                               |                                                                          |          | 88               |                        |                  | *Due to ma Last Updated : Jul 15, 2015 |                                     |                        |  |  |
|---------------------------------------|--------------------------------------------------------------------------|----------|------------------|------------------------|------------------|----------------------------------------|-------------------------------------|------------------------|--|--|
| Home                                  | About Us                                                                 | Services | Downloads        | Guidelines             | Useful Links     | s Contact Us A- A A+                   |                                     |                        |  |  |
| -www.a<br>-www.n<br>-www.ll<br>-www.f | ces.gov.in<br>acen.gov.in<br>u.gov.in<br>inmin.nic.in<br>ces.nic.in/Ices | Yo       | ur Information h | as been received<br>y. | successfully and | you will be intimated b                | by e-mail as soon as your registrat | ion is approved by the |  |  |

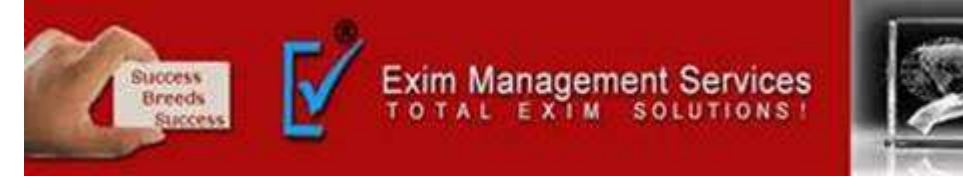

# Thank You

Please visit us at <a href="http://eximmanagementservices.com/">http://eximmanagementservices.com/</a>

For Business Inquiries Write to us at:- <u>eximpune@eximmanagementservices.com</u> and <u>export@eximmanagementservices.com</u>

**EXIM MANAGEMET SERVICES** 

Office No. 5, 2<sup>nd</sup> Floor, Arihant Complex, Opp. Ayurvedic Rasashala, Karve Road, Pune 411004